## **HOW TO SET UP USER PREFERENCES**

You can set specific preferences for your user that will allow you to customize many parts of the Agility system to address your specific needs. User preferences are unique for each individual login.

Accessing User Preferences: From the Main Menu you will click on "File" in the upper left-hand corner:

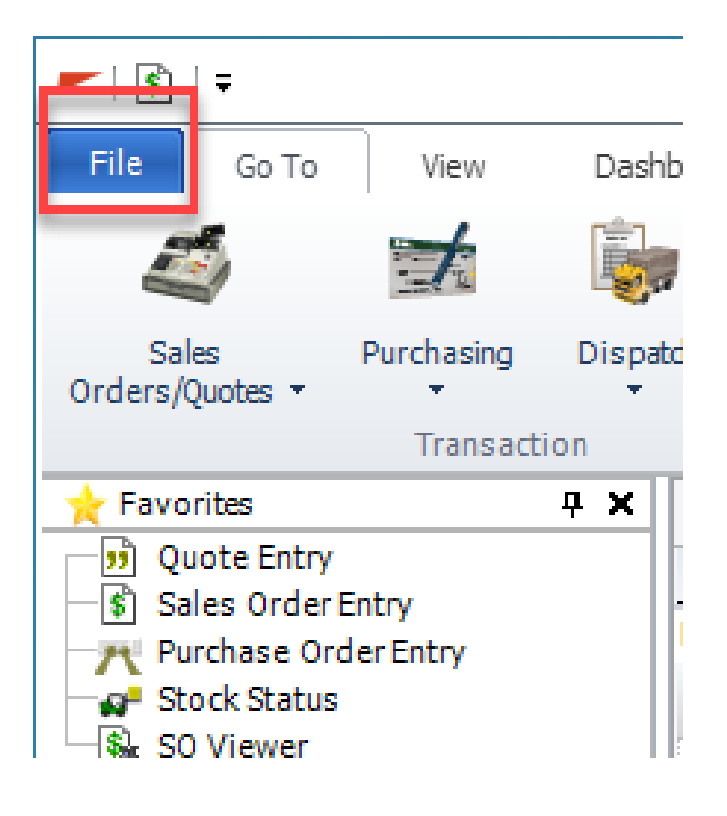

This will open a menu that looks like the following: Click on User Preferences

| File                                                                                                    |                                                                                                    |                                                                                                    |                                |                                                                                                    |                                                                                                    |                                                                                                    |
|----------------------------------------------------------------------------------------------------|----------------------------------------------------------------------------------------------------|----------------------------------------------------------------------------------------------------|--------------------------------|----------------------------------------------------------------------------------------------------|----------------------------------------------------------------------------------------------------|----------------------------------------------------------------------------------------------------|
| ** <mark>*</mark>                                                                                                    | Change Password                                                                                                    |                                                                                                    |                                |                                                                                                    |                                                                                                    |                                                                                                    |
|                                                                                                    | Change Branch for User                                                                                                    |                                                                                                    |                                |                                                                                                    |                                                                                                    |                                                                                                    |
| 7                                                                                                    | Window                                                                                                    |                                                                                                    | •                              |                                                                                                    |                                                                                                    |                                                                                                    |
|                                                                                                    | Note Entry<br>Enter a personal note which<br>user ID: not tied to any tran                                                                                                    | h is viewable only by your                                                                                                    | r                              |                                                                                                    |                                                                                                    |                                                                                                    |
| $\overline{\mathcal{A}}$                                                                                                    | Mail<br>Review, print, and delete A                                                                                                    | gility mail messages.                                                                                                    |                                |                                                                                                    |                                                                                                    |                                                                                                    |
|                                                                                                    | Use Debug<br>Activate the debug feature<br>the cause of an error messa<br>Activation of the debug fea<br>performance and should ou<br>researching a problem.                                                                                                    | to help DMSI determine<br>age.<br>ature may slow system<br>nly be used when                                                                                                    |                                |                                                                                                    |                                                                                                    |                                                                                                    |
| <b>v</b>                                                                                                    | AppServer Enabled<br>Disable the AppServer com<br>windows in the current sess                                                                                                    | nection for Agility<br>iion.                                                                                                    |                                |                                                                                                    |                                                                                                    |                                                                                                    |
|                                                                                                    | Show Cost                                                                                                    | Ctrl+F2<br>st related fields.                                                                                                    |                                |                                                                                                    |                                                                                                    |                                                                                                    |
| ✓                                                                                                    | Toggle on on to display to                                                                                                    | 🕹 U                                                                                                    | Jser Prefen                    | ences 💈 Switch User 🖌                                                                                                    | 🎗 Exitto Login 🛛 Exit                                                                                                    |                                                                                                    |
| User P                                                                                                    | Preferences for kolson [KOLSON]<br>Purchasing/Dispatch Inventory/Stock                                                                                                    | [v549 Devel]<br>k Status Mobile Processing P                                                                                                    | Jser Prefer<br>Picking Prefere | ences 🔅 Switch User 🖌                                                                                                    | Exitto Login 🙁 Exit                                                                                                    |                                                                                                    |
| V<br>J User P<br>;ales F<br>SO/Quot                                                                                                    | Preferences for kolson [KOLSON]<br>Purchasing/Dispatch Inventory/Stock<br>te/CM/OrderPad                                                                                                    | [v549 Devel]<br>k Status Mobile Processing P                                                                                                    | Jser Prefer<br>Picking Prefere | ences Switch User for an and a second second | Exit to Login Exit                                                                                                    |                                                                                                    |
| ✓<br>User P<br>ales F<br>SO/Quot<br>∑Loa<br>Sta                                                                                                    | Preferences for kolson [KOLSON]<br>Purchasing/Dispatch Inventory/Stock<br>tte/CM/OrderPad<br>ad SO Entry windows in memory at logi<br>art SO Entry upon login                                                                                                    | [v549 Devel]<br>k Status Mobile Processing P                                                                                                    | Jser Prefer<br>Picking Prefere | ences Switch User for a counting Customer locator Display locator                                                                                                    | Exit to Login Exit                                                                                                    | · · · · · · · · · · · · · · · · · · ·                                                                        |
| ✓<br>User P<br>ales p<br>SO/Quot<br>∑Loa<br>Sta<br>Sta                                                                                                    | Preferences for kolson [KOLSON]<br>Purchasing/Dispatch Inventory/Stock<br>ote/CM/OrderPad                                                                                                    | [v549 Devel]<br>(v549 Devel]<br>(v540 | Jser Prefer<br>Picking Prefere | ences Switch User for accounting Customer locator Display locator Auto launch locator                                                                                                    | Exit to Login Exit                                                                                                    | · · · · · · · · · · · · · · · · · · ·                                                                        |
| Vuser P<br>ales p<br>SO/Quot<br>Sta<br>Sta                                                                                                    | Preferences for kolson [KOLSON]<br>Purchasing/Dispatch Inventory/Stock<br>hte/CM/OrderPad<br>ad SO Entry windows in memory at logi<br>art SO Entry upon login<br>art sales order in item detail when using<br>art sales order when order is invoiced/c<br>equa Quicidi tab in SO Entry.                                                                                                    | [v549 Devel]<br>k Status Mobile Processing P<br>in<br>g Register POS<br>canceled                                                                                                    | Jser Prefer<br>Picking Prefere | ences Sis Switch User for an and the second second  | Exit to Login Exit                                                                                                    | <ul> <li>&gt;</li> <li>&gt;</li> <li>&gt;</li> <li>&gt;</li> <li>&gt;</li> <li>&gt;</li> <li>&gt;</li> </ul> |
| ✓<br>User P<br>ales F<br>SO/Quot<br>Sta<br>Sta<br>Sta<br>Sta<br>Diss<br>Aut                                                                                                    | Preferences for kolson [KOLSON]<br>Purchasing/Dispatch Inventory/Stock<br>ote/CM/OrderPad<br>ad SO Entry windows in memory at logi<br>art SO Entry upon login<br>art sales order in item detail when using<br>art sales order when order is invoiced/c<br>splay Quicklist tab in SO Entry<br>tid display Tally Calculator in SO/Quote                                                                                                    | [v549 Devel]<br>k Status Mobile Processing P<br>in<br>g Register POS<br>canceled<br>Entry                                                                                                    | Jser Prefer                    | ences Siz Switch User<br>nces Misc Accounting<br>Customer locator<br>Display locator<br>Auto launch locator<br>Default search by<br>Search using                                                                                                    | Exit to Login Exit                                                                                                    |                                                                                                    |
| Vser P<br>ales [<br>SO/Quot<br>Sta<br>Sta<br>Sta<br>Sta<br>Dis<br>Aut                                                                                                    | Preferences for kolson [KOLSON]<br>Purchasing/Dispatch Inventory/Stock<br>te/CM/OrderPad<br>ad SO Entry windows in memory at logi<br>art SO Entry upon login<br>art sales order in item detail when using<br>art sales order when order is invoiced/c<br>splay Quicklist tab in SO Entry<br>uto display Tally Calculator in SO/Quote<br>splay complementary items on initial sav                                                                                                    | [v549 Devel]<br>k Status Mobile Processing P<br>in<br>g Register POS<br>canceled<br>Entry<br>ve                                                                                                    | Jser Prefer<br>Picking Prefere | ences Misc Accounting<br>Customer locator<br>Display locator<br>Auto launch locator<br>Default search by<br>Search using<br>Ship-to locator                                                                                                    | Exit to Login Exit                                                                                                    |                                                                                                    |
| Vuser P<br>ales f<br>So/Quot<br>Sta<br>Sta<br>Sta<br>Dist<br>Aut<br>Dist<br>Dist<br>Dist<br>Dist<br>Dist<br>Dist<br>Dist<br>Dis                                                                                                    | Preferences for kolson [KOLSON]<br>Purchasing/Dispatch Inventory/Stock<br>te/CM/OrderPad<br>ad SO Entry windows in memory at logi<br>art SO Entry upon login<br>art sales order in item detail when using<br>art sales order when order is invoiced/c<br>splay Quicklist tab in SO Entry<br>to display Tally Calculator in SO/Quote<br>splay complementary items on initial sav<br>to display Order History from CM Detai<br>relaw crose marcin widation memoran                                                                                                    | [v549 Devel]<br>k Status Mobile Processing P<br>in<br>g Register POS<br>canceled<br>Entry<br>ve<br>il Entry                                                                                                    | Jser Prefer<br>Picking Prefere | ences Misc Accounting<br>Customer locator<br>Display locator<br>Auto launch locator<br>Default search by<br>Search using<br>Ship-to locator<br>Default search by                                                                                                    | Exit to Login Exit                                                                                                    |                                                                                                    |
| Vuser P<br>iales i<br>So/Quot<br>Sta<br>Sta<br>Sta<br>Sta<br>Dis<br>Aut<br>Dis<br>Aut<br>Dis<br>Do                                                                                                    | Preferences for kolson [KOLSON]<br>Purchasing/Dispatch Inventory/Stock<br>ote/CM/OrderPad<br>ad SO Entry windows in memory at logi<br>art SO Entry upon login<br>art sales order in item detail when using<br>art sales order when order is invoiced/c<br>splay Quicklist tab in SO Entry<br>uto display Tally Calculator in SO/Quote<br>splay complementary items on initial sav-<br>to display Order History from CM Detai<br>splay gross margin violation message<br>o not require customer signature when J                                                                                                    | [v549 Devel]<br>k Status Mobile Processing F<br>in<br>g Register POS<br>canceled<br>Entry<br>ve<br>il Entry<br>printing forms                                                                                                    | Jser Prefer<br>Picking Prefere | ences Switch User<br>mices Misc Accounting<br>Customer locator<br>Display locator<br>Auto launch locator<br>Default search by<br>Search using<br>Ship-to locator<br>Default search by<br>Search using                                                                                                    | Exit to Login Exit                                                                                                    |                                                                                                    |
| ✓ User P<br>ales<br>So/Quo1<br>↓ Loz<br>Sta<br>Sta<br>Sta<br>Sta<br>U Autu<br>↓ Disig<br>↓ Disig<br>↓ Disig<br>↓ Disig<br>↓ Disig<br>↓ Disig<br>↓ Disig<br>↓ Disig<br>↓ Disig                                                                                                    | Preferences for kolson [KOLSON]<br>Purchasing/Dispatch Inventory/Stock<br>ote/CM/OrderPad<br>ad SO Entry windows in memory at logi<br>art SO Entry upon login<br>art sales order in item detail when using<br>art sales order when order is invoiced/c<br>splay Quicklist tab in SO Entry<br>to display Tally Calculator in SO/Quote<br>splay complementary items on initial sav<br>uto display Order History from CM Detai<br>splay gross margin violation message<br>on or require customer signature when p                                                                                                    | [v549 Devel]<br>k Status Mobile Processing P<br>in<br>g Register POS<br>canceled<br>tentry<br>ve<br>il Entry<br>printing forms                                                                                                    | Jser Prefer                    | ences Siz Switch User<br>mces Misc Accounting<br>Customer locator<br>Display locator<br>Auto launch locator<br>Default search by<br>Search using<br>Ship-to locator<br>Default search by<br>Search using<br>Customer selecter                                                                                                    | Exit to Login Exit                                                                                                    |                                                                                                    |
| ✓ User P<br>Jales I<br>SO/Quol<br>Loz<br>Sta<br>Sta<br>Sta<br>Sta<br>Usis<br>Aut<br>Diss<br>Do<br>Reprior                                                                                                    | Preferences for kolson [KOLSON]<br>Purchasing/Dispatch Inventory/Stock<br>ote/CM/OrderPad<br>ad SO Entry windows in memory at logi<br>art SO Entry upon login<br>art sales order in item detail when using<br>art sales order when order is invoiced/c<br>splay Quicklist tab in SO Entry<br>tto display Tally Calculator in SO/Quote<br>splay complementary items on initial sav<br>uto display Order History from CM Detai<br>splay gross margin violation message<br>on or require customer or sale type change                                                                                                    | [v549 Devel]<br>k Status Mobile Processing P<br>in<br>g Register POS<br>canceled<br>Entry<br>ve<br>il Entry<br>printing forms<br>Prompt                                                                                                    | Jser Prefer                    | ences Siz Switch User<br>mces Misc Accounting<br>Customer locator<br>Display locator<br>Auto launch locator<br>Default search by<br>Search using<br>Ship-to locator<br>Default search by<br>Search using<br>Customer selecter<br>Invoice from SO Entry                                                                                                    | Exit to Login Exit                                                                                                    |                                                                                                    |
| ✓<br>User P<br>ales f<br>SO/Quot<br>↓ Loz<br>Sta<br>Sta<br>Sta<br>Sta<br>Dis<br>Sta<br>Dis<br>Sta<br>Dis<br>Do<br>Reprice<br>Defaul                                                                                                    | Preferences for kolson [KOLSON]<br>Purchasing/Dispatch Inventory/Stock<br>the/CM/OrderPad<br>ad SO Entry windows in memory at logi<br>art SO Entry upon login<br>art sales order in item detail when using<br>art sales order when order is invoiced/c<br>splay Quicklist tab in SO Entry<br>uto display Tally Calculator in SO/Quote<br>splay complementary items on initial sav-<br>to display Order History from CM Detail<br>splay gross margin violation message<br>on ot require customer or sale type change<br>ult status for SO from quote                                                                                                    | [v549 Devel]<br>(v549 Devel]<br>k Status Mobile Processing P<br>in<br>g Register POS<br>canceled<br>Entry<br>ve<br>il Entry<br>printing forms<br>Prompt                                                                                                    | Jser Prefer                    | ences Misc Accounting<br>Customer locator<br>Display locator<br>Auto launch locator<br>Default search by<br>Search using<br>Ship-to locator<br>Default search by<br>Search using<br>Customer selecter<br>Invoice from SO Entry<br>Print delivery ticket                                                                                                    | Exit to Login Exit                                                                                                    |                                                                                                    |
| User P<br>User P<br>ales [<br>SO/Quoi<br>Loz<br>Sta<br>Sta<br>Sta<br>Sta<br>Sta<br>Dis<br>Sta<br>Dis<br>Do<br>Reprice<br>Defaul<br>Action                                                                                                    | Preferences for kolson [KOLSON]<br>Purchasing/Dispatch Inventory/Stock<br>te/CM/OrderPad<br>ad SO Entry windows in memory at logi<br>art soles order in item detail when using<br>art sales order when order is invoiced/c<br>splay Quicklist tab in SO Entry<br>to display Tally Calculator in SO/Quote<br>splay complementary items on initial sav-<br>to display Order History from CM Detail<br>splay gross margin violation message<br>o not require customer or sale type change<br>all status for SO from quote<br>in following credit card authorization                                                                                                    | [v549 Devel]<br>k Status Mobile Processing P<br>in<br>g Register POS<br>canceled<br>e Entry<br>ve<br>il Entry<br>printing forms<br>Prompt<br>Apply payment                                                                                                    | Picking Prefer                 | ences Siz Switch User<br>Misc Accounting<br>Customer locator<br>Display locator<br>Auto launch locator<br>Default search by<br>Search using<br>Ship-to locator<br>Default search by<br>Search using<br>Limit results to customer selecte<br>Invoice from SO Entry<br>Print delivery ticket<br>Display invoice window for Non-                                                                                                    | Exit to Login Exit                                                                                                    |                                                                                                    |
| Vuser P<br>User P<br>So/Quol<br>Loz<br>Sta<br>Sta<br>Sta<br>Sta<br>Sta<br>Sta<br>Sta<br>Dis<br>Sta<br>Sta<br>Dis<br>Sta<br>Dis<br>Dis<br>Color<br>Color<br>C | Preferences for kolson [KOLSON]<br>Purchasing/Dispatch Inventory/Stock<br>te/CM/OrderPad<br>ad SO Entry windows in memory at logi<br>art soles order in item detail when using<br>art sales order in item detail when using<br>art sales order in item detail when using<br>art sales order in item detail when using<br>art sales order in item detail when using<br>art sales order in item detail when using<br>art sales order in item detail when using<br>art sales order in item detail when using<br>art sales order in item detail when using<br>art sales order in item detail when using<br>art sales order in item detail when using<br>art sales order in item detail when using<br>splay complementary items on initial sav<br>uto display Order History from CM Detail<br>splay complementary items on initial sav<br>to display Order History from CM Detail<br>splay complementary items on initial sav<br>to display Complement splaceton<br>following credit card authorization<br>in following payment application                                          | [v549 Devel]<br>(v549 Devel]<br>k Status Mobile Processing P<br>in<br>g Register POS<br>canceled<br>Entry<br>ve<br>il Entry<br>printing forms<br>Prompt<br>Apply payment<br>None                                                                                                    | Picking Prefere                | ences Siz Switch User<br>Misc Accounting<br>Customer locator<br>Display locator<br>Auto launch locator<br>Default search by<br>Search using<br>Ship-to locator<br>Default search by<br>Search using<br>Customer selecte<br>Invoice from SO Entry<br>Print delivery ticket<br>Display invoice window for Non-<br>Display invoice window for Regis                                                                                                    | Exit to Login Exit                                                                                                    |                                                                                                    |
| ✓ User P<br>ales<br>SO/Quo1<br>↓ Loz<br>↓ Sta<br>↓ Sta<br>↓ Sta<br>↓ Sta<br>↓ Sta<br>↓ Sta<br>↓ Sta<br>↓ Diss<br>↓ Diss                                                                                                    | Preferences for kolson [KOLSON]<br>Purchasing/Dispatch Inventory/Stock<br>http://M/OrderPad<br>and SO Entry windows in memory at logi<br>art Sol Entry upon login<br>art sales order in item detail when using<br>art sales order in item detail when using<br>art sales order in item detail when using<br>art sales order when order is invoiced/c<br>splay Quicklist tab in SO Entry<br>tub display Tally Calculator in SO/Quote<br>splay complementary items on initial sav<br>uto display Tally Calculator in SO/Quote<br>splay complementary items on initial sav<br>uto display Order History from CM Detai<br>splay gross margin violation message<br>to not require customer signature when p<br>ce after customer or sale type change<br>ult status for SO from quote<br>in following credit card authorization<br>in following payment application<br>ilt order locator search by                                                                                                    | [v549 Devel]<br>k Status Mobile Processing F<br>in<br>g Register POS<br>canceled<br>e Entry<br>ve<br>il Entry<br>printing forms<br>Prompt<br>Apply payment<br>None                                                                                                    | Picking Prefer                 | ences Siz Switch User<br>Misc Accounting<br>Customer locator<br>Display locator<br>Auto launch locator<br>Default search by<br>Search using<br>Ship-to locator<br>Default search by<br>Search using<br>Customer selecte<br>Invoice from SO Entry<br>Print delivery ticket<br>Display invoice window for Non-<br>Display invoice window for Regis<br>Stading status                                                                                                    | Exit to Login Exit                                                                                                    |                                                                                                    |
| Vuser P<br>ales §<br>SO/Quo1<br>Loz<br>Stz<br>Stz<br>Stz<br>Stz<br>Dis<br>Do<br>Do<br>Defaul<br>Action<br>Defaul<br>Display                                                                                                    | Preferences for kolson [KOLSON]<br>Purchasing/Dispatch Inventory/Stock<br>te/CM/OrderPad                                                                                                    | [v549 Devel]<br>k Status Mobile Processing P<br>in<br>g Register POS<br>canceled<br>Entry<br>ve<br>il Entry<br>printing forms<br>Prompt<br>Apply payment<br>None                                                                                                    | Picking Prefer                 | ences Siz Switch User                                                                                                    | Exit to Login Exit                                                                                                    |                                                                                                    |
| V<br>User P<br>ales<br>SO/Quo1<br>Loz<br>Sta<br>Sta<br>Sta<br>Sta<br>Sta<br>U<br>Dis<br>Sta<br>U<br>Dis<br>Po<br>Reprice<br>Defaul<br>Display<br>Display                                                                                                    | Preferences for kolson [KOLSON]<br>Purchasing/Dispatch Inventory/Stock<br>te/CM/OrderPad                                                                                                    | [v549 Devel]<br>k Status Mobile Processing P<br>in<br>g Register POS<br>canceled<br>Entry<br>ve<br>il Entry<br>printing forms<br>Prompt<br>Apply payment<br>None                                                                                                    | Picking Prefer                 | ences Misc Accounting Customer locator Display locator Auto launch locator Default search by Search using Ship-to locator Default search by Search using Cultimit results to customer selecte Invoice from SO Entry Print delivery ticket Display invoice window for Non- Display invoice window for Regis Staging status Default search by Default tab for messane window                                                                                                    | Exit to Login Exit                                                                                                    |                                                                                                    |
| ✓ User P<br>lales<br>SO/Quoi<br>Sta<br>Sta<br>Sta<br>Sta<br>Dis<br>Sta<br>Dis<br>Sta<br>Dis<br>Pala<br>Action<br>Action<br>Defaul<br>Display<br>from d                                                                                                    | Preferences for kolson [KOLSON]<br>Purchasing/Dispatch Inventory/Stock<br>the/CM/OrderPad                                                                                                    | [v549 Devel]<br>k Status Mobile Processing P<br>in<br>g Register POS<br>canceled<br>Entry<br>ve<br>il Entry<br>printing forms<br>Prompt<br>Apply payment<br>None<br>Keywords only                                                                                                    | Picking Prefer                 | ences Misc Accounting Customer locator Display locator Auto launch locator Default search by Search using Ship-to locator Default search by Search using Limit results to customer selecte Invoice from SO Entry Print delivery ticket Display invoice window for Regis Staging status Default search by Default search by Default search by                                                                                                    | Exit to Login Exit                                                                                                    |                                                                                                    |
| ✓ User P<br>ales<br>SO/Quol<br>↓ Loc<br>↓ Stat<br>↓ Stat<br>↓ Dis<br>↓ Aution<br>↓ Do<br>Defaul<br>Action<br>Defaul<br>Display<br>Display                                                                                                    | Preferences for kolson [KOLSON]<br>Purchasing/Dispatch Inventory/Stock<br>te/CM/OrderPad<br>ad SO Entry windows in memory at logi<br>art soles order when order is invoiced/c<br>splay Quicklist tab in SO Entry<br>uto display Tally Calculator in SO/Quote<br>splay complementary items on initial save<br>to display Order History from CM Detail<br>splay gross margin violation message<br>to not require customer signature when p<br>ce after customer or sale type change<br>alt status for SO from quote<br>in following credit card authorization<br>in following payment application<br>alt order locator search by<br>ay order of Price Info from detail entry<br>ay order of Titem Locator<br>detail entry<br>to name field search by<br>on field in Quote Entry                                                                                                    | [v549 Devel]<br>(v549 Devel]<br>k Status Mobile Processing F<br>in<br>g Register POS<br>canceled<br>Entry<br>ve<br>il Entry<br>printing forms<br>Prompt<br>Apply payment<br>None<br>Keywords only<br>Customer ID                                                                                                    | Picking Prefer                 | ences Nisc Accounting Customer locator Display locator Auto launch locator Default search by Search using Ship-to locator Default search by Search using Climit results to customer selecter Invoice from SO Entry Print delivery ticket Display invoice window for Regin Staging status Default search by Default search by Default search by Default search by Default search by Default search by Default tab for message window POS payment settings                                                                                                    | Exit to Login Exit                                                                                                    |                                                                                                    |
| ✓ User P<br>So/Quo1<br>Stales I<br>So/Quo1<br>Loc<br>Sta<br>Sta<br>Sta<br>Sta<br>Sta<br>Sta<br>Sta<br>Sta<br>Sta<br>Sta                                                                                                    | Preferences for kolson [KOLSON]<br>Purchasing/Dispatch Inventory/Stock<br>te/CM/OrderPad<br>ad SO Entry windows in memory at logi<br>art soles order in item detail when using<br>art soles order in item detail when using<br>art soles order when order is invoiced/c<br>splay Quicklist tab in SO Entry<br>to display Tally Calculator in SO/Quote<br>splay complementary items on initial sav<br>to display Tally Calculator in SO/Quote<br>splay complementary items on initial sav<br>to display Order History from CM Detail<br>splay goess margin violation message<br>to not require customer or sale type change<br>alt status for SO from quote<br>in following credit card authorization<br>following payment application<br>alt order locator search by<br>sy order of Price Info from detail entry<br>sy order of Tice Info from detail entry<br>to name field search by<br>ing field in Quote Entry<br>di window for constant authorization<br>alt on Quote Entry<br>di window for constant authorization<br>to name field search by<br>and field in Quote Entry | [v549 Devel]<br>k Status Mobile Processing F<br>in<br>g Register POS<br>canceled<br>Entry<br>ve<br>il Entry<br>printing forms<br>Prompt<br>Apply payment<br>None<br>Keywords only<br>Customer ID<br>Duobe Entry                                                                                                    | Picking Prefer                 | ences Nisc Accounting Customer locator Display locator Default search by Search using Ship-to locator Default search by Search using Cuimit results to customer selecte Invoice from SO Entry Print delivery ticket Display invoice window for Regis Staging status Default search by Default ab for message window POS payment settings Print receipt from Payments window                                                                                                    | Exit to Login Exit     Display/No tab stop     Display/No tab stop     Display/No tab stop     Display/No tab stop     Display/No tab stop     Display/No tab stop     Display/No tab stop     Display/No tab stop     Display/No tab stop     Display/No tab stop     Display/No tab stop     Display/No tab stop     Image: Display/No tab stop     Image: Display/No tab stop <td></td> |                                                                                                    |
| ✓<br>User P<br>Sales<br>So/Quo1<br>Sta<br>Sta<br>Sta<br>Sta<br>Sta<br>Sta<br>Dis<br>Aut<br>Dis<br>Aut<br>Aut<br>Dis<br>Aut<br>Aut<br>Dis<br>Aut<br>Aut<br>Dis<br>Aut<br>Aut<br>Dis<br>Aut<br>Aut<br>Dis<br>Aut<br>Aut<br>Dis<br>Aut<br>Aut<br>Dis<br>Aut<br>Aut<br>Dis<br>Aut<br>Aut<br>Aut<br>Dis<br>Aut<br>Aut<br>Aut<br>Aut<br>Aut<br>Aut<br>Aut<br>Aut                                                                                                    | Preferences for kolson [KOLSON]<br>Purchasing/Dispatch Inventory/Stock<br>te/CM/OrderPad<br>ad SO Entry windows in memory at logi<br>art sales order in item detail when using<br>art sales order unitem detail when using<br>art sales order when order is invoiced/c<br>splay Quicklist tab in SO Entry<br>to display Tally Calculator in SO/Quote<br>splay complementary items on initial sav<br>uto display Order History from CM Detail<br>splay complementary items on initial sav<br>to display Order History from CM Detail<br>splay gooss margin violation message<br>to not require customer or sale type change<br>all status for SO from quote<br>in following credit card authorization<br>in following payment application<br>of Idowing payment application<br>all order locator search by<br>any order of Frice Info from detail entry<br>any order of Item Locator<br>detail entry<br>to name field search by<br>ing field in Quote Entry<br>all window for opening existing quotes<br>and fold in Quote Entry                                                 | [v549 Devel]<br>k Status Mobile Processing F<br>in<br>g Register POS<br>canceled<br>Entry<br>ve<br>il Entry<br>printing forms<br>Prompt<br>Apply payment<br>None<br>Keywords only<br>Customer ID<br>Quote Entry                                                                                                    | Picking Prefere                | ences Misc Accounting Customer locator Display locator Default search by Search using Ship-to locator Default search by Search using Climit results to customer selecte Invoice from SO Entry Print delivery ticket Display invoice window for Regis Staging status Default search by Default ab for message window POS payment settings Print receipt from Payments win Print receipt from Payments win                                                                                                    | Exit to Login Exit     Display/No tab stop     Display/No tab stop     Image: Display/No tab stop     Display/No tab stop     Display/No tab stop     Image: Display/No tab stop     Image: Display/No tab stop           Display/No tab stop                                                                                                    |                                                                                                    |

0

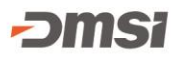

This will open the User Preferences window. From here, you can set specific defaults for your user. For complete information on all the settings you can access Agility Online Help <u>here</u>:

You can also see article <u>AR1156 – Common User Preferences</u> that has some more common User Preferences and how to set them up.

We will discuss how to set a couple of the more popular preferences.

## Setting the default for Sales Order Locator searches

When using the Sales Order Locator you may have a definite way you want to search each time. Do this by accessing the Sales tab of User Preferences and choosing from the options:

| ences Misc Accounting<br>Customer locator<br>Display locator |                                                                                                    |
|--------------------------------------------------------------|----------------------------------------------------------------------------------------------------|
| Customer locator<br>Display locator                          |                                                                                                    |
| Display locator                                              |                                                                                                    |
|                                                              | Display/No tab stop 🗸 🗸                                                                                                    |
| Auto launch locator                                          | ~                                                                                                    |
|                                                              |                                                                                                    |
| Default search by                                            | ~                                                                                                    |
| Search using                                                 |                                                                                                    |
| Ship-to locator                                              |                                                                                                    |
| Default search by                                            | ~                                                                                                    |
| beloar bear er by                                            |                                                                                                    |
| Search using                                                 | Beginning with V                                                                                                    |
| ☑ Limit results to customer selected                         |                                                                                                    |
| Invoice from SO Entry                                        |                                                                                                    |
| Print delivery ticket                                        | No ~                                                                                                    |
| Display invoice window for Non-Regist                        | er POS                                                                                                    |
| Display invoice window for Register PC                       | )S                                                                                                    |
| Staging status                                               |                                                                                                    |
| Default search by                                            | All                                                                                                    |
| Defendent for several states                                 |                                                                                                    |
| Default tab for message window                               | Sales order V                                                                                                    |
| POS payment settings                                         |                                                                                                    |
| Drint receipt from Daymonta window                           |                                                                                                    |
| Print receipt from Payments window                           |                                                                                                    |
|                                                              |                                                                                                    |
|                                                              | Default search by Search using Ship-to locator Default search by Search using Clumit results to customer selected Invoice from SO Entry Print delivery ticket Display invoice window for Non-Regist Display invoice window for Register PC Staging status Default search by Default tab for message window POS payment settings Print receipt from Payments window Print receipt from Cash Receipts window |

Click on the drop-down, choose the desired default and then click Save. This will save your preference.

## Setting the default Item Locator search

## From the User Preferences window choose the Inventory/Stock Status tab:

| todk Status       Item Locator         Default cost UOM       Costing       Default search by (Purchasing)          Default additional item info to display       Ext description       Default search by       Keyword search          Default additional item info to display       Ext description       Default search by       Keyword search          Default sigle dimension       Display items with available quantity only (Stock Status)       Display items with available quantity only (Quote Entry)         Default for Display branches       All for item       Display items with on hand quantity only (Quote Entry)         Default to display branches with available quantity only       Default to display items with on hand quantity only (Quote Entry)         Default to display branches with available quantity only       Default to display items with on hand quantity only         Default to display branches with on hand quantity only       Default to display extended description         Default for Price and Misc Cost Info       Specific pricing         Default to Indude attribute items       Item Attribute Search         Item Attribute Search       Indude attribute types of         BOM and Item       Stocking         Sort order of B(0 information       Expect date (descending)         Sort order of B(0 information       Expect date (descending)         Check for keywo                                                                                                    | les           | Purchasing/Dispatch Inventory/St         | ock Status Mobile Processing Pic | king Preferen | ices Misc Accounting                                                                                              |                             |  |  |
|----------------------------------------------------------------------------------------------------|---------------|------------------------------------------|----------------------------------|---------------|----------------------------------------------------------------------------------------------------|-----------------------------|--|--|
| Default cost UOM Costing   Default additional item info to display Ext description   Image: Cost Info Default search by   Image: Cost Info Display items with available quantity only   Image: Cost Info Display items with available quantity only   Image: Cost Info Display items with available quantity only   Image: Cost Info Display items with available quantity only   Image: Cost Info Display items with available quantity only   Image: Cost Info Display items with available quantity only   Image: Cost Info Specific pricing   Image: Cost Info Specific pricing   Image: Cost Info Specific pri                                                                                                    | ock !         | Status                                   |                                  |               | Item Locator                                                                                                    |                             |  |  |
| Default additional item info to display       Ext description               Default search by                                                                                                    | Defa          | ault cost UOM                            | Costing                          | $\sim$        | Default search by (Purchasing)                                                                                    | ~                           |  |  |
| ✓ Automatically display Price and Misc Cost Info         ✓ Default single dimension         □ Start usage with current month         ranch Info         Default for Display branches       All for item         □ Default for Display branches with available quantity only       Display items with available quantity only (Stock Status)         □ Default to display branches with available quantity only       □ Display items with on hand quantity only (Quote Entry)         □ Default to display branches with available quantity only       □ Default to stock only items         □ Default to display branches with on hand quantity only       □ Default to stock only items         □ Default to display branches with on hand quantity only       □ Default to stock only items         □ Default to display branches with on hand quantity only       □ Default to stock only items         □ Default to display branches with on hand quantity only       □ Default to stock only items         □ Default to ricc and Misc Cost Info       Specific pricing         ✓       □ Default to include active items         □ Default qty UOM       Stocking         ✓       □ Include active items only         ✓       □ Include active items only         ✓       □ Display tab in SO Entry         □ Price/Cost Adders       □ Update market costs on save         ○       □ Update market costs on save                                                                                                    | Defa          | ault additional item info to display     | Ext description                  | $\sim$        | Default search by                                                                                                 | Keyword search $\sim$       |  |  |
|                                                                                                    |               | Automatically display Price and Misc Co  | ost Info                         |               | Display cost                                                                                                    |                             |  |  |
| Start usage with current month   Image: Start usage with current month   Image: Start usage with current month   Image: Start usage with current month   Image: Start usage with current month   Image: Start usage with current month   Image: Start usage with current month   Image: Start usage with current month   Image: Start usage with current month   Image: Start usage with current month   Image: Start usage with current month   Image: Start usage with current month   Image: Start usage: Start usage with current brand   Image: Start usage: Start usage: Start u |               | efault single dimension                  |                                  |               | Display items with available q                                                                                    | uantity only (Stock Status) |  |  |
| anch Info       Display items with on hand quantity only (Stock Status)         Default for Display branches       All for item         Default to display branches with available quantity only       Default to display branches with on hand quantity only         Default to display branches with on hand quantity only       Default to display branches with on hand quantity only         Default to display branches with on hand quantity only       Default to display branches with on hand quantity only         Default to display branches with on hand quantity only       Default to display extended description         Default for Price and Misc Cost Info       Specific pricing         Default to Hand Summary Viewer level       Lowest level         Default qty UOM       Stocking         Stocking       Include active items only         Sort order of B/O information       Expect date (descending)         em Entry       Price/Cost Adders         Update market costs on save       No                                                                                                    | <u>s</u>      | start usage with current month           |                                  |               | Display items with available q                                                                                    | uantity only (Quote Entry)  |  |  |
| Default for Display branches       All for item       Display items with on hand quantity only (Quote Entry)         Default to Display branches with available quantity only       Auto dose after invalid entry (SO/Quote/CM)         Default to display branches with on hand quantity only       Default to display branches with on hand quantity only         Default to display branches with on hand quantity only       Default to display extended description         Default for Price and Misc Cost Info       Specific pricing         Default to Indude active items       Item Locator/Inventory Viewer         Default to Y UOM       Stocking         Default qty UOM       Stocking         Sort order of B/O information       Expect date (descending)         Sort order of B/O information       Expect date (descending)         m Entry       Origonal first                                                                                                    | anch          | 1 Info                                   |                                  |               | Display items with on hand qu                                                                                     | antity only (Stock Status)  |  |  |
| Default for Display branches       Aut of them                                                                                                    | Dof           | ult for Display branches                 | All far itam                     | ~             | Display items with on hand qu                                                                                     | antity only (Quote Entry)   |  |  |
| □ Default to display branches with available quantity only       □ Default to display branches with on hand quantity only       □ Default to display branches with on hand quantity only       □ Default to display extended description         □ Default to display branches with on hand quantity only       □ Default to include inactive items         □ Default for Price and Misc Cost Info       Specific pricing       □         □ Default On Hand Summary Viewer level       □ Lowest level       □         □ Default qty UOM       Stocking       □         bedruide Manager       □       Include active items only         Sort order of B/O information       Expect date (descending)       ☑ Display tab in SO Entry         Price/Cost Adders       □       Update market costs on save       No                                                                                                    | Dela          | efault for Display branches All for item |                                  | Ť             | Auto close after invalid entry                                                                                    | (SO/Quote/CM)               |  |  |
| □ Default to display branches with on hand quantity only       □ Default to display extended description         □ Default to display branches with on hand quantity only       □ Default to display extended description         □ Default for Price and Misc Cost Info       Specific pricing         □ Default Tor Price and Misc Cost Info       Specific pricing         □ Default On Hand Summary Viewer level       □ Lowest level         □ Default qty UOM       Stocking         □ befault to include active items from sharing branch not yet activated in current brand         Item Attribute Search         □ Include active items only         Sort order of B/O information       Expect date (descending)         em Entry       Price/Cost Adders         □ Default for keyword first       No                                                                                                    |               | efault to display branches with availa   | able quantity only               |               | Default to stock only items                                                                                       |                             |  |  |
| ettings                                                                                                    |               | efault to display branches with on ha    | nd quantity only                 |               | Default to display extended d                                                                                     | lescription                 |  |  |
| Lettings       Item Locator/Inventory Viewer         Default for Price and Misc Cost Info       Specific pricing         Default On Hand Summary Viewer level       Lowest level         Default qty UOM       Stocking         Stocking       Item Attribute Search         Include active items only       Include active items only         Sort order of B/O information       Expect date (descending)         Leem Entry       Price/Cost Adders         Update market costs on save       No                                                                                                    | attin         | <b>n</b> c                               |                                  |               | Default to include inactive iter                                                                                  | ms                          |  |  |
| Default for Price and Misc Cost Into     Specific priding <ul> <li>Default to indude active items from sharing branch not yet activated in current brand</li> <li>Default On Hand Summary Viewer level</li> <li>Lowest level</li> <li>Item Attribute Search</li> <li>Include active items only</li> <li>Include active items only</li> <li>Include active items only</li> <li>Include active items only</li> <li>Price/Cost Adders</li> <li>Update market costs on save</li> <li>No</li> </ul> <li>Mo</li>                                                                                                    |               | ja                                       |                                  |               | Item Locator/Inventory Viewer —                                                                                   |                             |  |  |
| Default On Hand Summary Viewer level     Lowest level     Item Attribute Search       Default qty UOM     Stoding     Include attribute types of     BOM and Item       Chedule Manager     Include attribute types of     BOM and Item     Item       Sort order of B/O information     Expect date (descending)     Image: Cost Adders     Image: Cost Adders     Image: Cost Adders       Image: Check for keyword first     Update market costs on save     No     Image: Cost Adders                                                                                                    | Defa          | ault for Price and Misc Cost Info        | Specific pricing                 |               | Default to include active items from sharing branch not yet activated in current branch     Item Attribute Search |                             |  |  |
| Default qty UOM     Stocking     Include attribute types of     BOM and Item       chedule Manager     Include attribute types of     Include attribute types of       Sort order of B/O information     Expect date (descending)     Include attribute types of       em Entry     Price/Cost Adders       Update market costs on save     No                                                                                                    | Defa          | fault On Hand Summary Viewer level       |                                  | $\sim$        |                                                                                                    |                             |  |  |
| chedule Manager Indude active items only<br>Sort order of B/O information Expect date (descending) ∨ Display tab in SO Entry<br>tem Entry<br>Check for keyword first Update market costs on save No ∨                                                                                                    | Defa          | ault qty UOM                             | Stocking                         | $\sim$        | Include attribute types of                                                                                        | BOM and Item $\sim$         |  |  |
| Sort order of B/O information     Expect date (descending)     Image: Display tab in SO Entry       tem Entry     Price/Cost Adders       Update market costs on save     No                                                                                                    | ched          | ule Manager                              |                                  |               | ✓ Include active items only                                                                                       |                             |  |  |
| em Entry Price/Cost Adders  Check for keyword first Update market costs on save No                                                                                                    |               | order of B/O information                 | Expect date (descending)         | $\sim$        | Display tab in SO Entry                                                                                           |                             |  |  |
| Entry     Update market costs on save     No                                                                                                    | Sort          |                                          |                                  |               | Price/Cost Adders                                                                                                 |                             |  |  |
| Check for keyword first                                                                                                    | Sort          | ntry                                     |                                  |               | Update market costs on save                                                                                       | No                          |  |  |
|                                                                                                    | em E          | ,                                        |                                  |               |                                                                                                    |                             |  |  |
|                                                                                                    | em E          | Theck for keyword first                  |                                  |               |                                                                                                    |                             |  |  |
|                                                                                                    | sort<br>em E  | Check for keyword first                  |                                  |               |                                                                                                    |                             |  |  |
|                                                                                                    | sort<br>tem E | Check for keyword first                  |                                  |               |                                                                                                    |                             |  |  |

On this screen you can set the Default Item Locator Search by to your desired search. Any of the available searches can be chosen. For our example we will choose Keyword Search.

Click on the drop-down, highlight the desired search option and then click OK. This will close the screen and set your default search option for all item locator searches to Keyword Search: